## Chapter 27

# Face group data

## 27.1 Introduction

These examples illustrate multisubject 'random effects' analyses or 'second-level' models of fMRI data [46]<sup>1</sup>. The examples consist of three basic types of 2nd-level model

- 1. M2c: Using contrast images for the canonical HRF only. This uses a single observation (contrast image) per subject only and data are analysed using a 'One-sample t-test'.
- 2. M2i: Using contrast images from an 'informed' basis set, consisting of the canonical HRF and its two partial derivatives with respect to time (onset latency) and dispersion. This uses 3 observations (contrast images) per subject and data are analysed using a 'One-way ANOVA' with 3 levels.
- 3. M2f: Using contrast images from a very general 'Finite Impulse Response' (FIR) basis set, with 12 x 2 second timebins. This uses 12 observations (contrast images) per subject. Data are analysed using a 'One-way ANOVA' with 12 levels.

## 27.2 Data

The data come from the 'implicit' condition of the Henson et al. study [33]. Although the 1stlevel design matrices (and therefore resulting contrast images) used do not correspond exactly to those used in that study.

It is also the same study from which one subject is used to illustrate a single-subject fixed effects analysis (see earlier Chapter in this manual).

Unlike the single-subject fixed effects example dataset, only two event-types were modelled: famous and nonfamous faces (initial and repeated presentations were collapsed together, as were correct and incorrect responses). Briefly, greyscale photographs of 52 famous and 52 nonfamous face were presented for 0.5s for fame judgment task (one of two right finger key presses). The minimal SOA (SOAmin) was 4.5s, with all faces randomly intermixed together with a further 52 null events (ie 2/3 probability of a face every SOAmin).

Original images were continuous EPI (TE=40ms,TR=2s) 24 descending slices (64x64 3x3mm2), 3mm thick, 1.5mm gap.

2nd-level models M2c and M2i derive from a 1st-level model (M1i), in which the events were modelled with Nf=3 basis functions: the canonical HRF, its partial derivative with respect to onset latency ("temporal derivative") and its partial derivative with respect to dispersion ("dispersion derivative").

2nd-level model M2f derives from an alternative 1st-level model (M1f), in which the same events were modelled with Nf=12 basis functions instead: corresponding to 2s timebins from 0-24s poststimulus (SPM's "Finite Impulse Response" or FIR basis set).

 $<sup>^{1}</sup>$ This chapter has been largely cannibalised from an earlier document, available from ftp://ftp.fil.ion.ucl.ac.uk/spm/data/rfx-multiple/rfx-multiple.doc, which describes how to analyse this data using SPM2. That document additionally describes the analysis of differential effects, which we have omitted here.

In both first-level models (M1i and M1f), the contrast images (con\*.img's) come from sessionspecific contrasts within a large (multisession) 1st-level Fixed Effects design matrix, with one session per subject. (Note that the resulting con\*.img's could equally well have been produced from 12 separate 1st-level models, one per subject.)

For each type of model, two types of 1st-level contrast are examined:

- 1. The main effect of faces versus baseline (eg, a [0.5 ... 0.5] contrast for each basis function, or "kron(eye(Nf),[0.5 0.5])" more generally.
- 2. The differential effect of famous versus nonfamous faces (eg, a [-1 ... 1] contrast for each basis function, or "kron(eye(Nf),[-1 1])" more generally.

The 12 (subjects) x 3 (basis functions) x 2 (contrast-types) con\*.imgs from the 1st-level model using the informed basis (M1i) set are in the zipped file

ftp://ftp.fil.ion.ucl.ac.uk/spm/data/rfx-multiple/cons\_informed.zip.

The 12 (subjects) x 12 (basis functions) x 2 (contrast-types) con\*.imgs from the 1st-level model using the FIR basis (M1f) set are in the zipped file

ftp://ftp.fil.ion.ucl.ac.uk/spm/data/rfx-multiple/cons\_fir.zip.

Each contrast-type is examined in a separate SPM analysis. This chapter just describes analysis of the main effect of faces versus baseline. To analyse the data, first create a new directory DIR

eg. c:\home\wpenny\fmri\_analysis\face-group\, in which to place the results of your analysis. Then create 3 subdirectories (i) Canonical, (ii) Informed, and (iii) FIR. As the analysis proceeds these directories will be filled with job-specification files, design matrices and estimated models.

## 27.3 Canonical HRF

For the main effect versus baseline, these happen to correspond to the contrast images numbered 3-14 in 1st-level model M1i, ie:

- con\_0003.img (canonical HRF, subject 1)
- con\_0004.img (canonical HRF, subject 2)
- ...
- con\_0014.img (canonical HRF, subject 12)

These images comprise the data for M2c, which is simply a 'One-sample t-test'. This can be implemented as follows.

- Start up matlab and type 'spm fmri' at the prompt
- Press the 'Specify 2nd-level' button.
- Double click on the '+Factorial design specification' text.
- Double click on the '+One-sample t-test' text, then highlight 'Scans'.
- Select 'Specify Files' and use the SPM file selector to choose contrast images 3 to 14.
- Highlight Directory, Specify files and select the subdirectory 'canonical', to place the design matrix in.
- Save the job file as eg. DIR/canonical.mat.
- Press the RUN button in the graphics window.

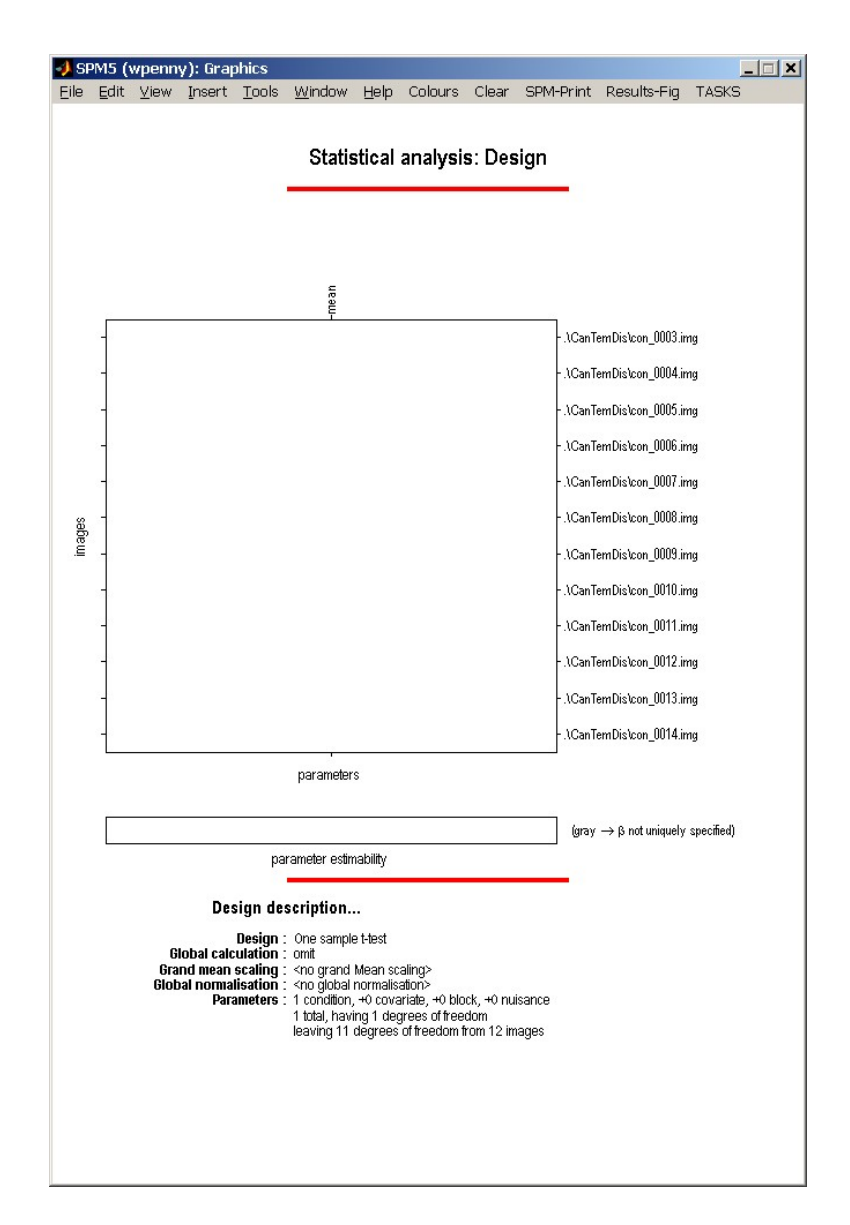

Figure 27.1: Design matrix for canonical responses. This corresponds to a one-sample t-test.

SPM will then show you the design matrix shown in Figure 27.1. This is simply a single column of 1's which will appear as a white box on a white background. This design is encoded in the 'SPM.mat' file that is written to the output directory. Then press 'Estimate', double click on '+fMRI model estimation', select the SPM.mat file just created, and press 'RUN'. SPM will now estimate the parameters, that is, the size of the population effect at each voxel. This is simply the average of the con\*.img's you have specified.

- Now press the 'Results' button.
- Select the SPM.mat file.
- In the contrast manager press 'Define new contrast' (select F). Enter [1] in the contrast section and enter 'Faces vs Baseline: Canonical HRF' as a 'name'. Note: This [1] F-contrast tests for both "activations" and "deactivations" versus the interstimulus baseline, though in the present case, the regions are nearly all activations, as can be seen by entering the same contrast weight [1], but as a T rather than F contrast.
- Press the '...submit' button. Press OK.
- Now press the 'Done' button.
- Mask with other contrast(s) [No]
- Title for comparison: accept [Faces vs Baseline: Canonical HRF]
- p value adjustment to control [FWE]
- Family-wise p-value [0.05]
- Extent threshold voxels [0]

SPM will now display the thresholded F-statistic image. This shows voxels that are significantly active (correcting for multiple comparisons across all voxels) in the population from which the subjects were drawn. They include bilateral posterior fusiform (e.g, +30 -63 -27, Z=6.04), SMA, and, at a more liberal threshold, left motor cortex). You can then press the volume to get a table of stastical information for clusters of activated voxels. SPM's graphics window should look like Figure 27.2.

## 27.4 Informed basis set

For this example, 3 contrast images per subject are taken to the 2nd-level. These are

- con\_0003.img (canonical HRF, subject 1)
- con\_0004.img (canonical HRF, subject 2)
- ...
- con\_0014.img (canonical HRF, subject 12)
- con\_0015.img (temporal derivative, subject 1)
- con\_0016.img (temporal derivative, subject 2)
- ...
- con\_0026.img (temporal derivative, subject 12)
- con\_0027.img (dispersion derivative, subject 1)
- con\_0028.img (dispersion derivative, subject 2)
- ...

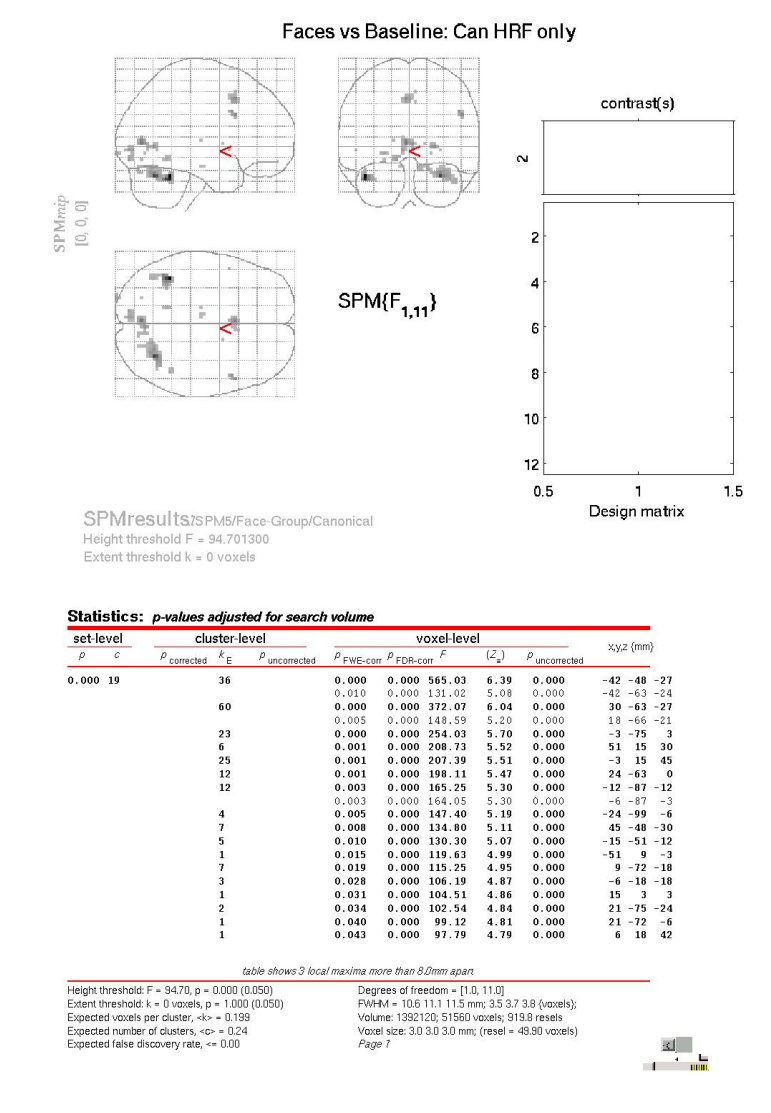

Figure 27.2: Main population effect of faces vs baseline, as characterised using the Canonical HRF.

• con\_0038.img (dispersion derivative, subject 12)

• ...

These images comprise the data for M2c, which is simply a 'One-way ANOVA' with 3-levels. This can be implemented as follows.

- Press the 'Specify 2nd-level' button.
- Double click on the '+Factorial design specification' text.
- Highlight 'Design' and then choose 'Full Factorial'
- Double click '+Full Factorial', and under 'Factors' create a single 'New Factor'
- Open this Factor and type in 'Basis' for Name and enter 3 under 'Levels'.
- Highlight independence and select 'No'. SPM will then take into account possible correlations between these repeated measures (see section on Nonsphericity below for further discussion).
- Now highlight 'Specify cells', and create 3 new cells
- For the first cell, set 'Levels' to 1, and enter the canonical contrast images under scans (ie contrast images numbered 0003 to 0014).
- For the second cell, set 'Levels' to 2, and enter the temporal derivative contrast images under scans (ie contrast images numbered 0015 to 0026).
- For the third cell, set 'Levels' to 3, and enter the dispersion derivative contrast images under scans (ie contrast images numbered 0027 to 0038.
- Highlight Directory, Specify files and select the subdirectory 'informed', to place the design matrix in.
- Save the job file as eg. DIR/informed.mat.
- Press the RUN button in the graphics window.

SPM will then show you the design matrix shown in Figure 27.3. This design is encoded in the 'SPM.mat' file that is written to the output directory. Then press 'Estimate', double click on '+fMRI model estimation', select the SPM.mat file just created, and press 'RUN'. SPM will now estimate the parameters of the model (and hyperparameters governing the nonsphericity).

#### 27.4.1 Nonsphericity

Setting the independence option described above to 'No' allows SPM to take into account possible correlations between levels of the factor. Note that, by default, SPM assumes different variances for different levels of the factor (you can change this by setting 'Variance' to 'Equal' under the options for the factor).

In this way SPM can account for possible 'non-sphericity' in the data. This is implemented in SPM using a set of matrices (bases) that characterise the covariance matrix. The first three correspond to the variance of each of the canonical, temporal and dispersion derivatives: SPM.xVi.Vi{1}, SPM.xVi.Vi{2}, and SPM.xVi.Vi{3}.

The next three correspond to covariances: SPM.xVi.Vi{4} (covariance between canonical and temporal derivative), SPM.xVi.Vi{5} (covariance between canonical and dispersion derivative), and SPM.xVi.Vi{6} (covariance between temporal and dispersion derivatives).

After estimation the actual covariance values (hyper-parameters) are given by SPM.xVi.h (the six entries correspond to the above bases). The corresponding estimated covariance matrix can be shown by pressing Review $\rightarrow$ Design $\rightarrow$ Explore $\rightarrow$ Covariance Structure. The estimated covariance for this data is shown in Figure 27.4. Note that these are 'global' values which are scaled by a voxel specific-value to achieve a model covariance that best matches the empirical covariance at each voxel.

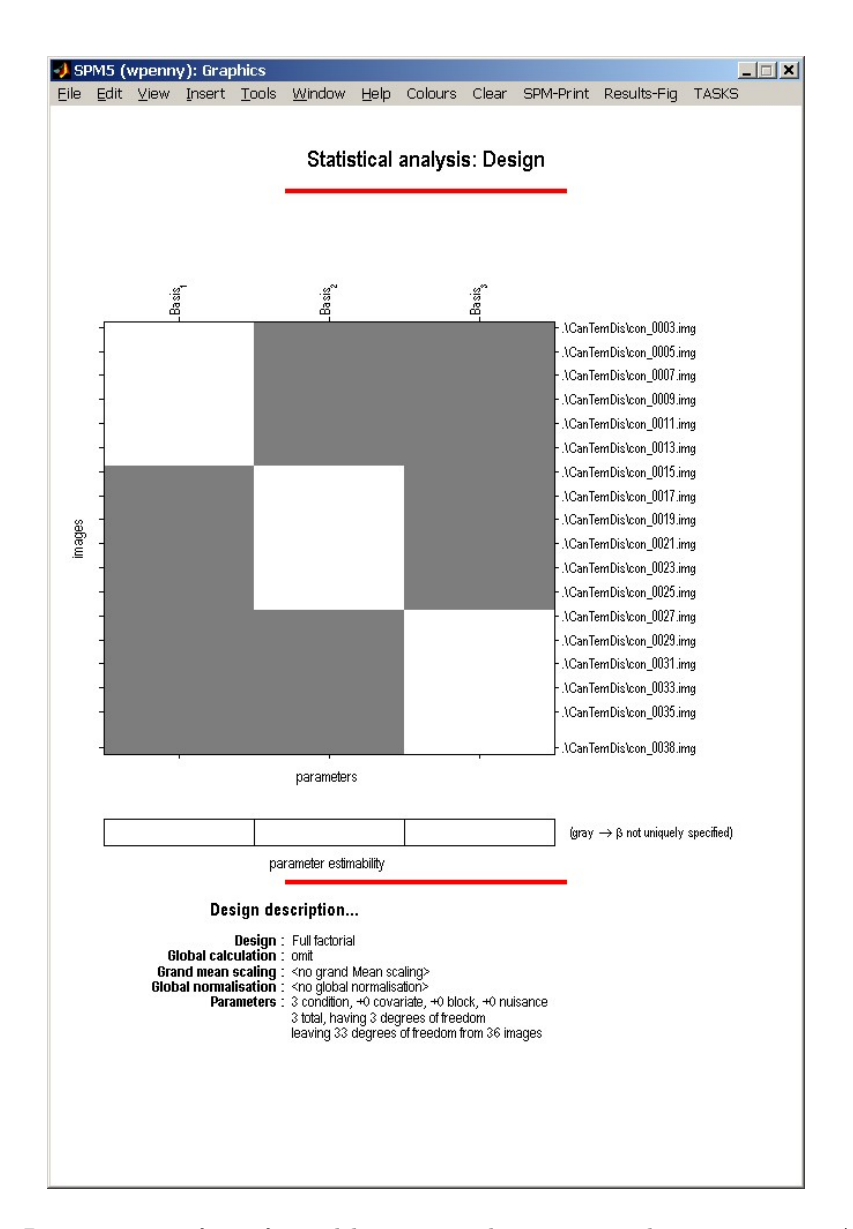

Figure 27.3: Design matrix for informed basis set. This corresponds to a one-way ANOVA with three levels (but no constant term, since we want to test whether the basis functions are different from zero, not whether they are different from each other).

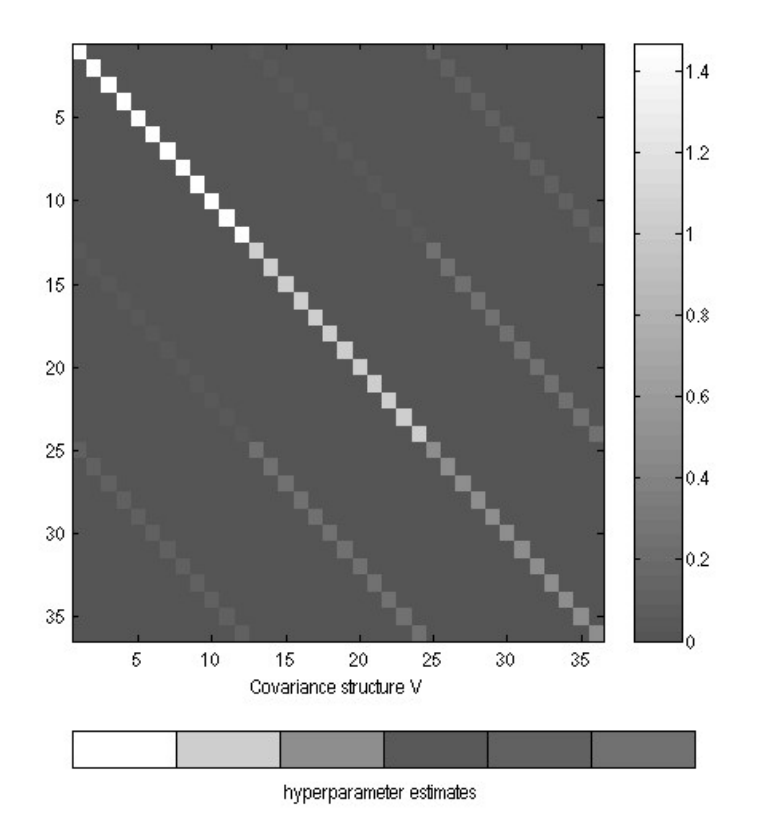

Figure 27.4: Estimated covariance matrix for informed basis set. The 6 differently valued hyperparameters are shown in different shades of gray.

#### 27.4.2 Informed Results

- Now press the 'Results' button.
- Select the SPM.mat file.
- In the contrast manager press 'Define new contrast' (select F). Enter ['eye(3)'] in the contrast section and enter 'Faces vs Baseline: Informed' as a 'name'. Note: In matlab 'eye(3)' evaluates to [1 0 0; 0 1 0; 0 0 1].<sup>2</sup>.
- Press the '..submit' button. Press OK.
- Now press the 'Done' button.
- Mask with other contrast(s) [No]
- Title for comparison: accept [Faces vs Baseline: Informed]
- p value adjustment to control [FWE]
- Family-wise p-value [0.05]
- Extent threshold voxels [0]

This contrast will reveal voxels that show some form of event-related response that can be captured by (ie, lies in the space spanned by) the three basis functions (e.g, 30 -60 -27, Z=7.43), as shown in Figure 27.5.

Note how the design matrix appears to be different after estimation. This is because it has been pre-whitened (via the estimated nonsphericity). In particular, the (barely visible) offdiagonal entries in the design matrix give an indication of the degree of correlation between the basis functions across subjects. However, because the data have also been pre-whitened our interpretation of the parameter estimates (the 'betas') is unchanged. Effectively the parameters have been estimated using 'Weighted Least Squares (WLS)', where the weights relate to the estimated error covariance structure. SPM implements WLS by pre-whitening the data and the design matrix and then using 'Ordinary Least Squares' (OLS).

Note also how this F-contrast (Figure 27.5) produces more significant results than the corresponding F-contrast in the model with the canonical HRF shown in Figure 27.2. This suggests significant additional information in the two derivatives of the canonical HRF. If you right-click on the MIP and select "goto global maxima", then press "plot", select "Contrast estimates and 90% C.I.", and select the "Faces vs Baseline: Informed" contrast, you will get three bars and their confidence intervals, as in Figure 27.6. You can see that the canonical HRF (first bar) carries most of the response vs baseline, but nonetheless, both the temporal and dispersion derivatives (second and third bars) contribute significant additional effects (given that the error bars do not overlap zero). Note that the size of the bars cannot be compared directly since they depend on the (different) scaling of the three basis functions (their size RELATIVE TO the error bars is a fairer way to compare the contributions of the different basis functions).

#### 27.4.3 T- and F-contrasts

It is also informative to evaluate the T-contrast [1 0 0] (ie positive loadings on the canonical HRF only). This is shown in Figure 27.7.

At a FWE correct p-value of 0.05, note more voxels (including now left motor cortex) and higher Z-values (e.g, 39-57-30, Z=7.51) for this main effect vs baseline compared to the equivalent T-contrast ([1]) in the model that uses only the canonical HRF (as in previous Section). The main reason for this increased power is the increase in the degrees of freedom, which entails better estimators of the underlying error (co)variance. The price of this increased power is a stronger assumption about the nonsphericity, namely that it has the same structure across (activated) voxels - the "pooling device", see Glaser et al. (2003) [28].

 $<sup>^{2}</sup>$ SPM will have produced some contrasts automatically, one of them being the 'main effect of basis'. This contrast is, however, not appropriate for our purposes.

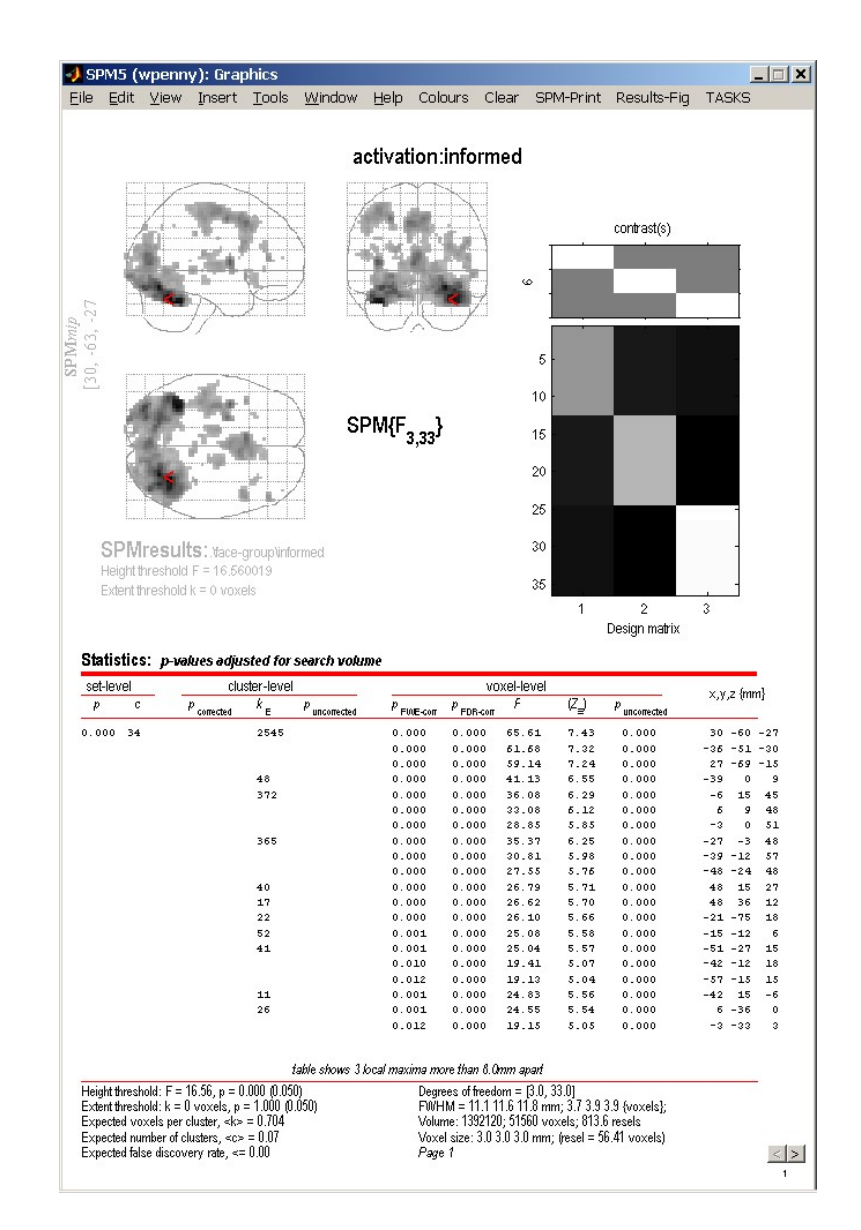

Figure 27.5: Main population effect of faces, as characterised with the informed basis set.

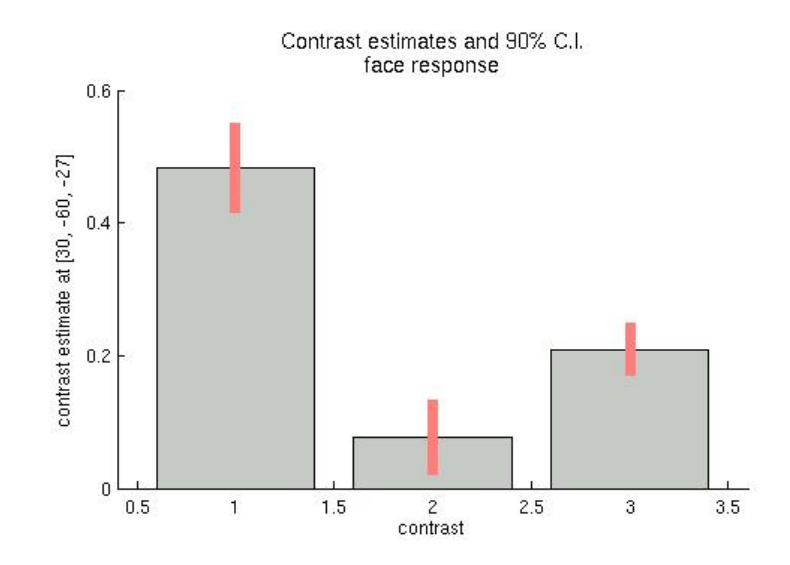

Figure 27.6: Plotting the three basis functions for the global maximum showing reliable effects of the canonical HRF and its time and dispersion derivatives.

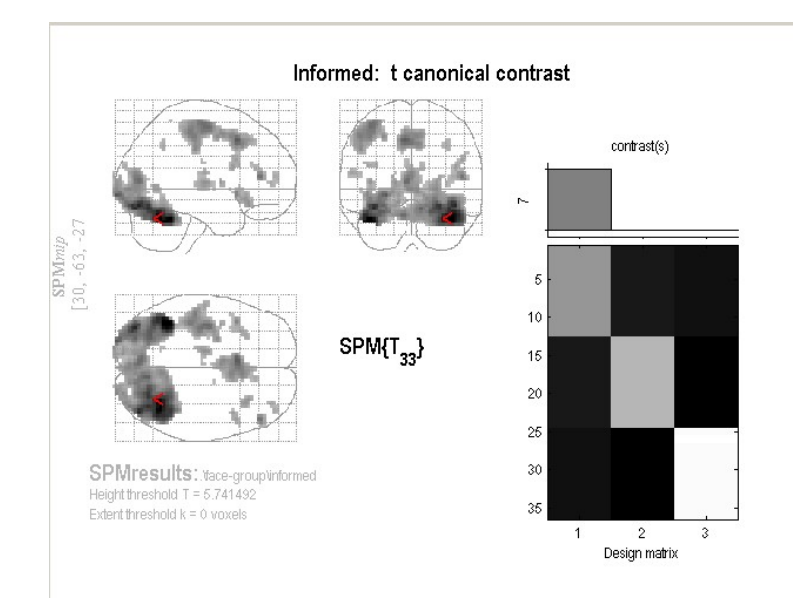

Figure 27.7: Main population effect of faces, as characterised with the canonical HRF using a [1 0 0] t-contrast on the informed basis coefficients.

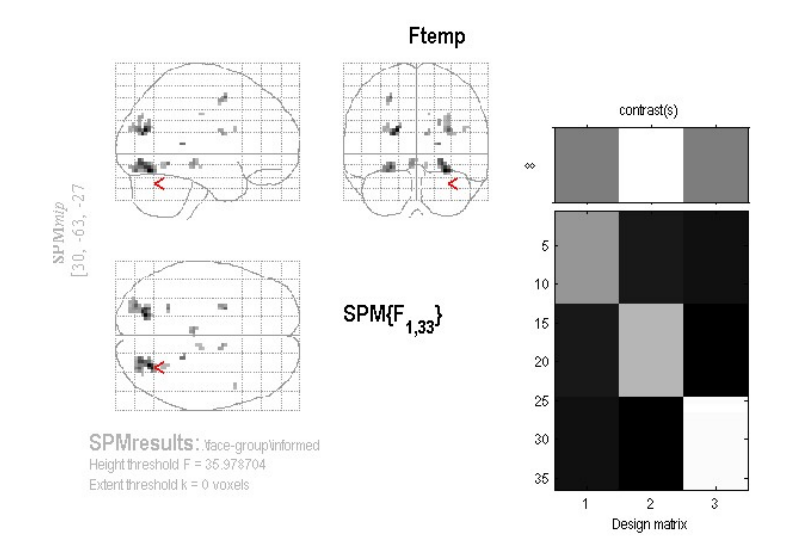

Figure 27.8: Significantly non-zero temporal derivative coefficients. These voxels show responses earlier or later than canonical responses.

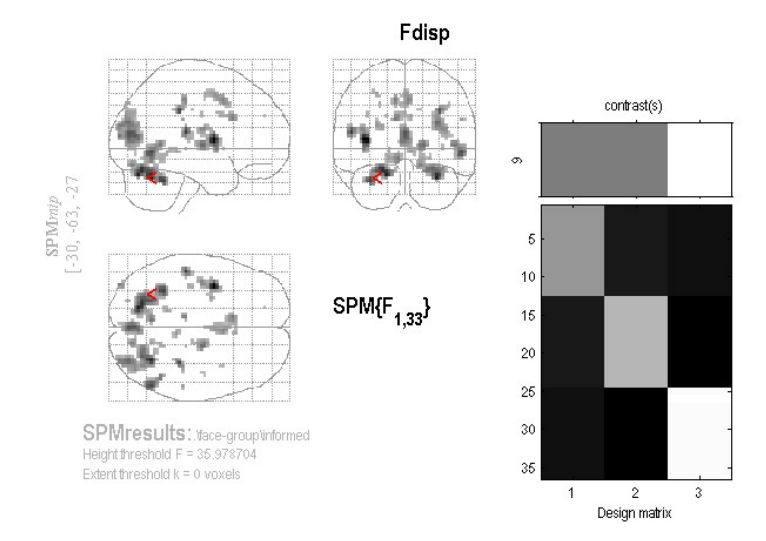

Figure 27.9: Significantly non-zero dispersion derivative coefficients. These voxels show responses narrower or wider than canonical responses.

In other words, some regions have earlier or later, or wider or narrower, BOLD impulse responses than the canonical HRF. This may reflect differences in vasculature (or even facerelated neural differences across regions).

On the other hand, note that most voxels in the above F-contrasts also show a positive loading on the canonical HRF (ie the previous [1 0 0] T-contrast), as can be revealed by Inclusive (or Exclusive) masking of the relevant contrasts. This is because the loadings on the derivatives reflect deviations ABOUT the canonical form (via a first-order Taylor expansion; see eg. Henson et al, 2002 [31]). Indeed, loadings on either derivative in the absence of a reliable loading (positive or negative) on the canonical HRF would be difficult to interpret (i.e, the derivative waveforms are probably too high frequency to reflect BOLD changes on their own).

One can also confirm this by going to various voxels in the above F-contrasts, pressing "plot", "contrast estimates" and selecting the "Can+Tem+Dis" F-contrast. The three bars indicate the loadings (and 90% confidence intervals) on the three different basis functions. Note that a positive estimate for the temporal derivative corresponds to an earlier response than the canonical (and negative for later), while a positive estimate for the dispersion derivative corresponds to a narrower (less dispersed) response (and negative for wider).

### 27.5 FIR basis set

For this example, 12 contrast images per subject are taken to the 2nd-level. These are the contrast images:

- con\_fir\_bin01\_sub01.img (FIR bin 1, subject 1)
- con\_fir\_bin01\_sub02.img (FIR bin 1, subject 2)
- ...
- con\_fir\_bin02\_sub01.img (FIR bin 2, subject 1)
- ...

These images comprise the data for M2f, which is simply a 'One-way ANOVA' with 12-levels (one for each time-bin). This can be implemented as follows.

- Start up matlab and type 'spm fmri' at the prompt
- Press the 'Specify 2nd-level' button.
- Double click on the '+Factorial design specification'<sup>3</sup>text.
- Highlight 'Design' and then choose 'Full Factorial'
- Double click '+Full Factorial', and under 'Factors' create a single 'New Factor'
- Open this Factor and type in 'TimeBin' for Name and enter 12 under 'Levels'.
- Highlight independence and select 'No'. SPM will then take into account possible correlations between these repeated measures.
- Now highlight 'Specify cells', and create 12 new cells
- For the first cell, set 'Levels' to 1, and enter the contrast images for time bin 1 under scans. This is most easily done by changing the filter to w\*bin01.\*.

<sup>&</sup>lt;sup>3</sup>In SPM2, this data was analysed using the 'One-way ANOVA without a constant' design. This option is no longer available in SPM5, as one-way ANOVA's are considered as factorial designs with a single factor.

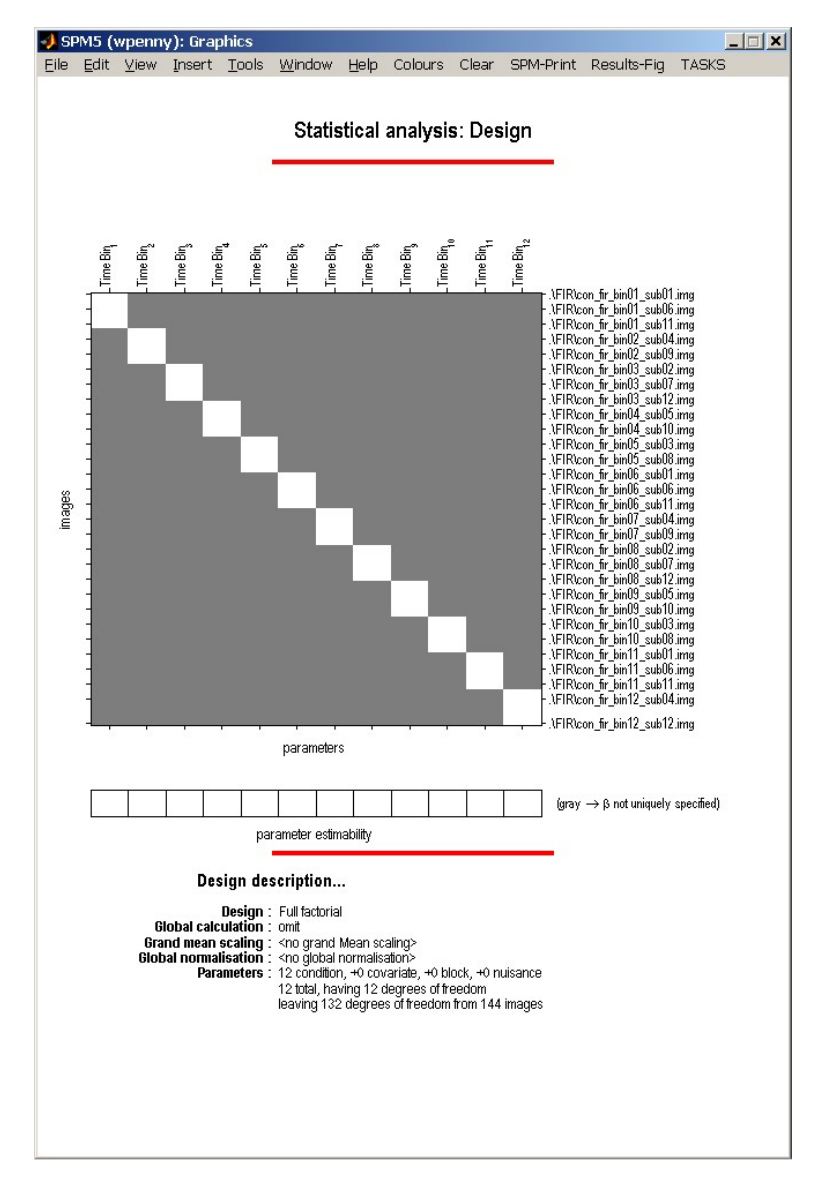

Figure 27.10: Design matrix for FIR basis set. This corresponds to a one-way ANOVA with 12 levels.

- For the second cell, set 'Levels' to 2, and, under scans, enter the contrast images for time bin 2 This is most easily done by changing the filter to w\*bin02.\*.
- Similarly for Levels 3 to 12.
- Highlight Directory, Specify files and select the subdirectory 'FIR', to place the design matrix in.
- $\bullet\,$  Save the job file as eg. DIR/fir.mat.
- Press the RUN button in the graphics window.

SPM will then show you the design matrix shown in Figure 27.10. This design is encoded in the 'SPM.mat' file that is written to the output directory. Then press 'Estimate', double click on '+fMRI model estimation', select the SPM.mat file just created, and press 'RUN'. SPM will now estimate the parameters of the model.

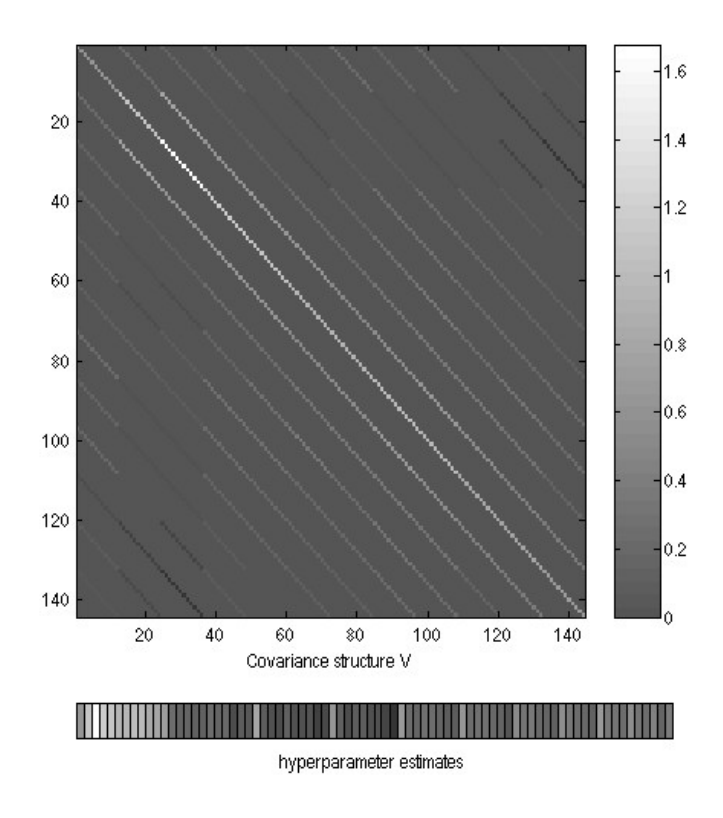

Figure 27.11: Estimated covariance matrix for FIR basis set. The differently valued hyperparameters are shown in different shades of gray. Notice that the most variable responses occur in the third time bin (scans 25 to 36) corresponding to responses 4-6 seconds post stimulus, i.e. at the peak of the hemodynamic response, as expected.

#### 27.5.1 Nonsphericity again

Setting the independence option to 'No' allows SPM to take into account possible correlations between levels of the factor. Note that, by default, SPM assumes different variances for different levels of the factor (you can change this by setting 'Variance' to 'Equal' under the options for the factor).

In this way SPM can account for possible 'non-sphericity' in the data. This is implemented in SPM using a set of matrices (bases) that characterise the covariance matrix. The first 12 correspond to the variance of each of the responses in each of the 12 time bins. The ones that follow correspond to covariances between different time bins.

After estimation the actual covariance values (hyper-parameters) are given by SPM.xVi.h. The corresponding estimated covariance matrix can be shown by pressing Review $\rightarrow$ Design $\rightarrow$ Explore $\rightarrow$ Covariance Structure. The estimated covariance for this data is shown in Figure 27.11. Note that these are 'global' values which are scaled by a voxel specific-value to achieve a model covariance that best matches the empirical covariance at each voxel.

You can see the highest values on the leading diagonal occur for timebins 2-4 (scans 13-48). This is where the peak response occurs, and the large values imply that, as expected, the variance tends to increase with the mean. This "inhomogeniety of variance" is a problem for conventional ANOVAs, but not here, where it is explicitly modelled.

Notice also the high values close to the diagonal, which reflect the positive correlation between the error across adjacent timebins (as also expected).

#### 27.5.2 FIR Results

- Now press the 'Results' button.
- Select the SPM.mat file.
- In the contrast manager press 'Define new contrast' (select F). Enter ['eye(12)'] in the contrast section and enter 'Faces vs Baseline: FIR' as a 'name'.<sup>4</sup>.
- Press the '...submit' button. Press OK.
- Now press the 'Done' button.
- Mask with other contrast(s) [No]
- Title for comparison: accept [Faces vs Baseline: FIR]
- p value adjustment to control [FWE]
- Family-wise p-value [0.05]
- Extent threshold voxels [0]

Note how the design matrix, shown in Figure 27.12 appears to be different after estimation. This is because it has been pre-whitened. In particular, the off-diagonal entries in the design matrix give an indication of the degree of correlation between the time bins across subjects (this is displayed explicitly in the covariance matrix in Figure 27.11).

The above contrast will reveal voxels that show *any* form of event-related response, within the range 0-24s post-stimulus and with 2s resolution, as shown in Figure 27.12. Selecting a voxel and plotting this contrast (using the *plot* button) will reveal that most voxels have a fairly 'canonical' shape over the 12 timebins. One can also test for more constrained shapes of eventrelated responses within this model. For example, one can test for 'canonical-shaped' responses by evaluating a contrast whose weights trace out SPM's canonical HRF (every 2s). To do this, switch to the Matlab window for a moment and type:

- xBF.dt = 1
- xBF.name = 'hrf (with time and dispersion derivatives)';
- xBF.length = 32;
- xBF.order = 1;
- xBF = spm\_get\_bf(xBF);

This returns the canonical and two derivatives in the matrix 'xBF.bf' (type help spm\_get\_bf for more info), with one value every 1 second. For convenience, then define:

- all = xBF.bf(2:2:24,:)';
- can = all(1,:);
- tem = all(2,:);
- dis = all(3,:);

These commands down-sample the basis functions every 2s, which is the bin-width of the FIR. If you type 'corrcoef(all')', you will see that the basis functions are slightly correlated (in the off-diagonal terms), due to this undersampling every 2s.

• In the contrast manager press 'Define new contrast' (select T).

<sup>&</sup>lt;sup>4</sup>SPM will have produced some contrasts automatically, one of them being the 'main effect of TimeBin'. This contrast is, however, not appropriate for our purposes.

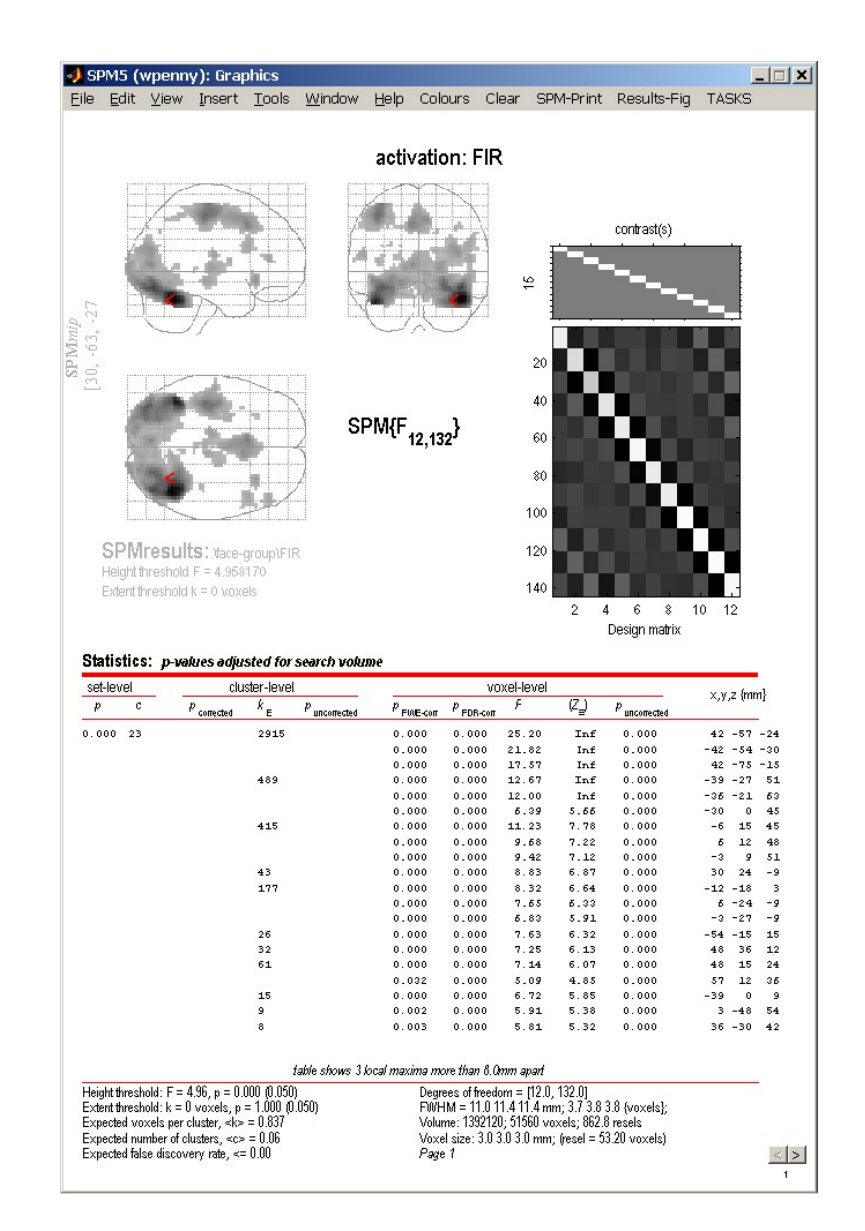

Figure 27.12: Main population effect of faces, as characterised with the FIR basis set.

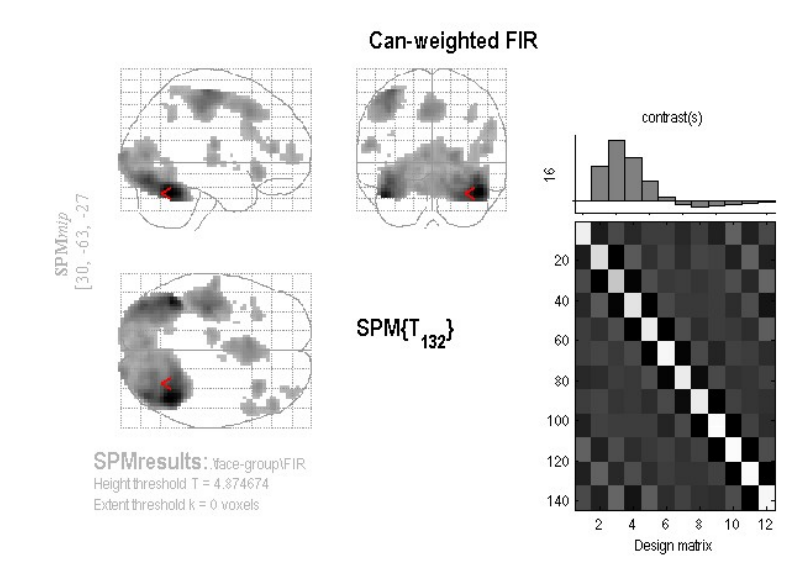

Figure 27.13: Main population effect of faces, as characterised with a canonically weighted contrast of FIR bases.

• Enter ['can'] as the contrast weights (defined in Matlab workspace as above), and 'Canweighted FIR' as the name.

This produces the MIP in Figure 27.13. At a FWE correct p value of 0.05, there are many more voxels compared to the equivalent T-contrast [1] in the model using only canonical HRF. The main reason for this increased power is again the increase in the degrees of freedom, which entails better estimators of the underlying error (co)variance (though if the FIR parameters were estimated very inefficiently, the extra contrast images might add more noise, outweighing any advantage of higher degrees of freedom). Again, this increased power comes with a stronger assumption about the nonsphericity, namely that it has the same structure across (activated) voxels [28]. One can also test the variance captured by the temporal and dispersion derivatives by creating new contrasts (though as F rather than T contrasts) and simply typing 'tem' and 'dis' respectively as the contrast weights.

More interesting is the ability to ask, within this model, how much event-related variance is *not* captured by the canonical HRF. To do this, first create the variable in Matlab:

• nullcan = eye(12) - pinv(can)\*can;

This creates a matrix for an F-contrast that spans the 'null space' of the canonical HRF.

- In the contrast manager press 'Define new contrast' (select F).
- Enter ['nullcan'] as the contrast weights (defined in Matlab workspace as above), and 'Null space of canonical HRF' as the name.

[28]. You can see, in Figure 27.14 that several regions express variability not captured by the canonical HRF. This is not surprising, because you will notice that many of these regions appeared in the individual F-tests on the temporal and dispersion derivatives above, suggesting that what is not captured by the canonical HRF is captured by its two derivatives.

Yet even more interesting is the ability to ask how much event-related variance is *not* captured by the canonical HRF or its two derivatives (ie. not captured by SPM's 'informed' basis set). To do this, first create the variable in Matlab:

• nullall = eye(12) - pinv(all)\*all;

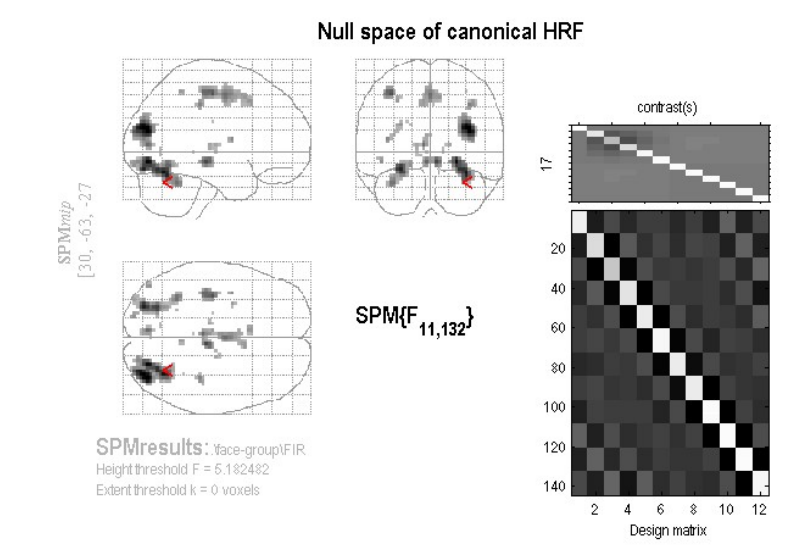

Figure 27.14: Regions expressing variability across subjects not captured by canonical HRF.

This creates a matrix for an F-contrast that spans the 'null space' of all three informed basis functions.

- In the contrast manager press 'Define new contrast' (select F).
- Enter ['nullall'] as the contrast weights (defined in Matlab workspace as above), and 'Null space of informed basis set' as the name.

You will see, in Figure 27.15 that only 2 voxels (in one cluster with maximum -21 -18 27) express variability not captured by the informed basis set. This reinforces the point that, while there is certainly variability in the HRF across different brain regions, the canonical HRF and its two derivatives are sufficient to capture the majority of this regional variability (at least on average across the 12 subjects in this dataset). See [32] for further details.

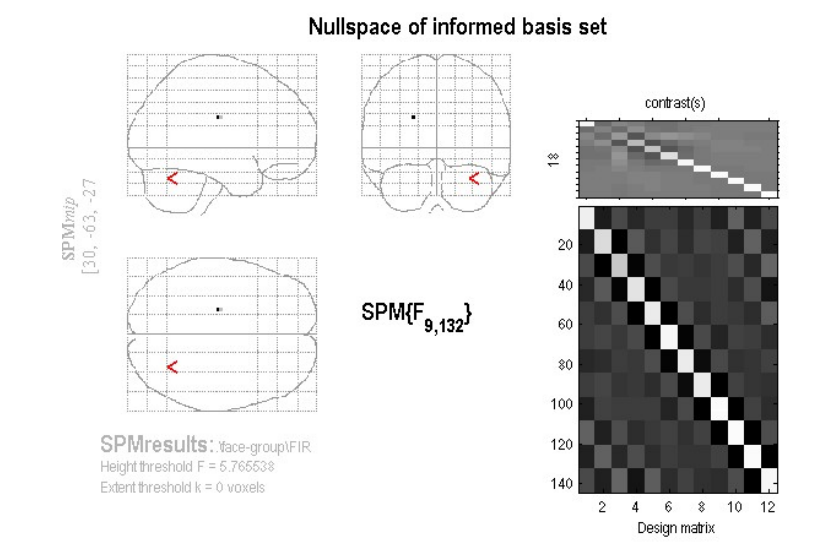

Figure 27.15: Regions expressing variability across subjects not captured by informed basis set.